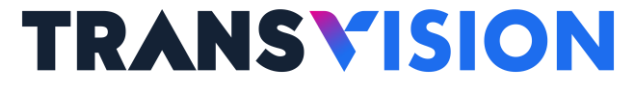

## Panduan Penggunaan Netflix Dengan Fungsi TalkBack (Solusi Mouse Eksternal)

Versi Mobile/Web di Xstream Gen-2

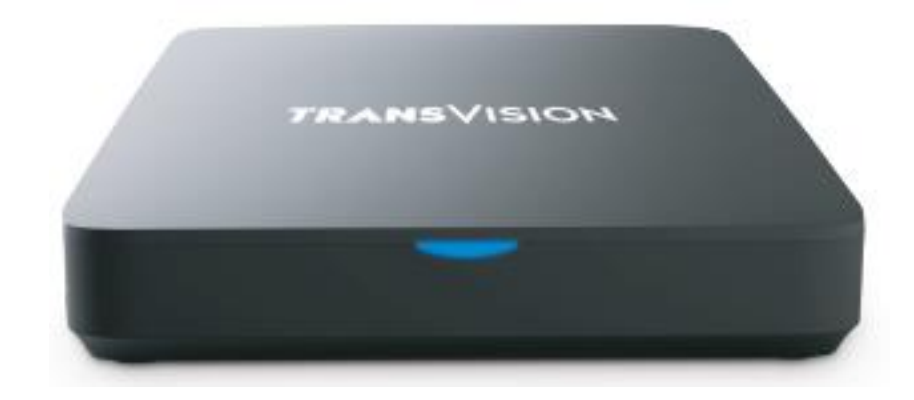

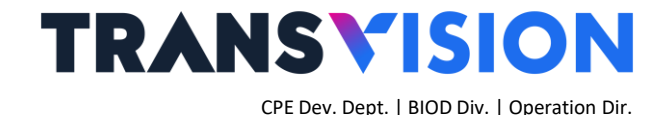

### Persiapan

- Instal APK Netflix → dapat dilakukan menggunakan USB flashdisk dan remote OTA install dari server
- Mengaktifkan Fungsi TalkBack pada Menu Preferensi Perangkat → Aksesibilitas → TalkBack → Enable

#### \*Note:

**Rekomendasi** fungsi TalkBack di-ON kan hanya untuk penggunaan aplikasi Netflix, yaitu sebelum pelanggan (user) menggunakan Netflix. Ketika sesudah penggunaan Netflix, agar bisa di-OFF kan kembali.

**Rekomendasi** untuk STB **Xstream Gen-2**, fitur TalkBack di aktifkan ketika **Netflix sesudah login**. Karena jika **diaktifkan sebelum login Netflix**, keyboard tidak akan dapat berfungsi untuk mengetik Email dan Password, dan memerlukan dukungan dari handphone yang telah dipasangkan aplikasi Google TV dengan STB nya.

### <u>Ringkasan</u>

### TRANSVISION

CPE Dev. Dept. | BIOD Div. | Operation Dir.

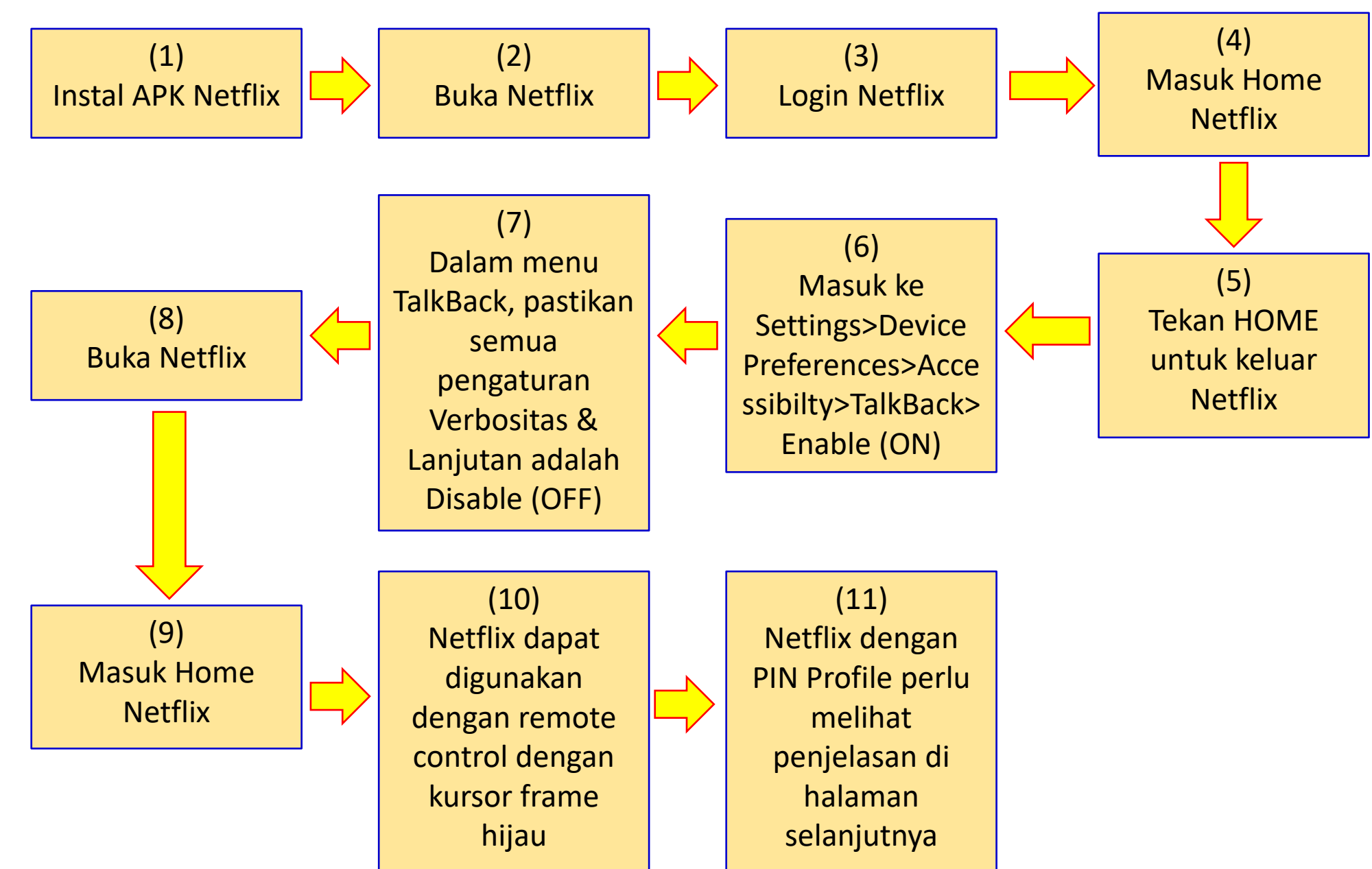

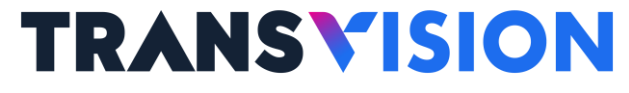

# TalkBack

#### Mengaktifkan fungsi TalkBack pada Xstream Gen-2 sebagai berikut:

| Stream MDN GHT            | Preferensi Perangkat      | Stream MIDNIGHT                                                                                                  | Aksesibilitas 2                        |
|---------------------------|---------------------------|----------------------------------------------------------------------------------------------------|----------------------------------------|
| TRANSVISION PARAD SE      | E Penyimpanan             | TRANSVISION PARAD SE                                                                                             | Taka                                   |
|                           | G Asisten Google          | and the second second second second second second second second second second second second second second second | TERS                                   |
|                           | 😡 Google Cast             | HOME LIVE TV TV GUIDE CATCH UP VOD APPS & GAMES YOUT UBE PLAYLI                                                  | Teks kontras tinggi<br>(Eksperimental) |
|                           | Screen saver              |                                                                                                    | Text to speech                         |
| London Sery Common & Ribu | Smart Control             | Rection Sory Current of Filing                                                                                   | Pintasan aksesibilitas                 |
| N VOD VOD VOD THE         | • Lokasi                  | RP. 15 RIBU<br>VOD                                                                                               | Layanan                                |
| CHANNEL POPULER           | N Penggunaan & Diagnostik | CHANNEL POPULER                                                                                                  | TalkBack                               |
| TRANS 7 TRANSTY TRENDO    |                           |                                                                                                    | молакит                                |
|                           | Aksesibilitas             | TRANSTY TRANSTY TVONE                                                                                            | Tombol Akses<br>Nonaktif               |
|                           | 💍 Nyalakan Ulang          |                                                                                                    |                                        |
| VOU POPULER               |                           | Vab Papuler                                                                                                    |                                        |

1. Pilih Preferensi Perangkat lalu Pilih Aksesibilitas.

2. Pilih TalkBack untuk Mengaktifkan

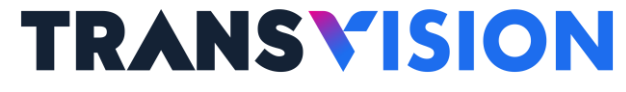

# TalkBack

#### Mengaktifkan fungsi TalkBack pada Xstream Gen-2 sebagai berikut:

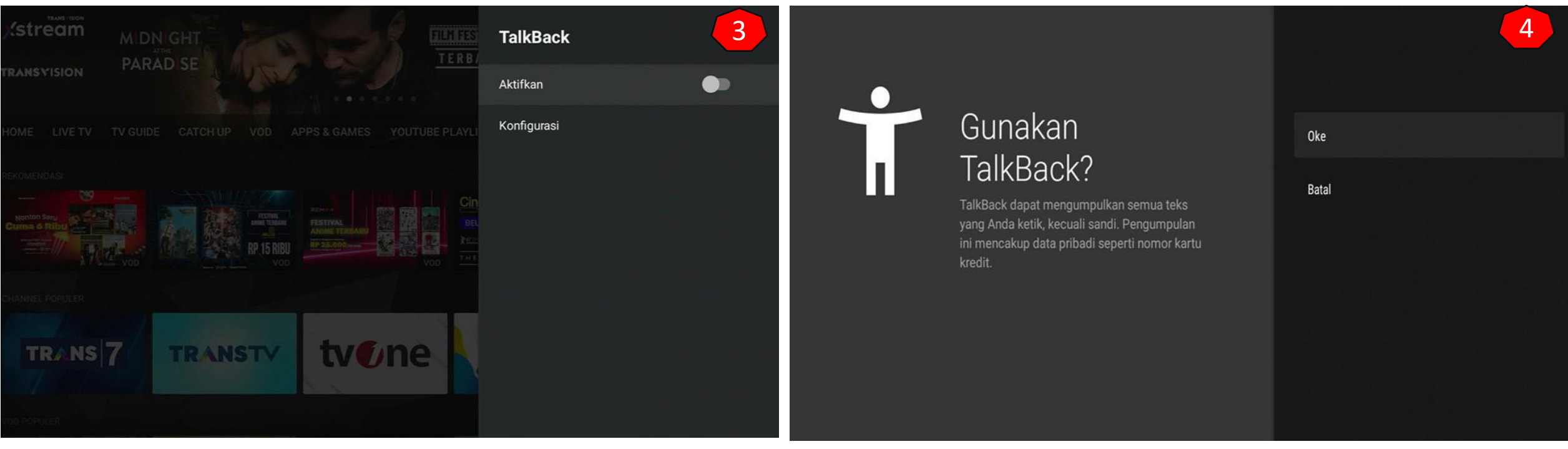

3. Pilih Aktifkan untuk meng-ON-kan TalkBack.

4. Pilih OK

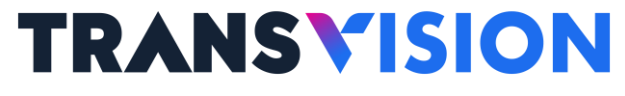

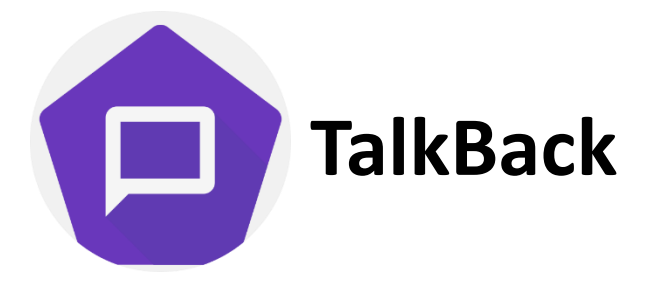

#### Untuk menghilangkan fungsi suara TalkBack pada Xstream Gen-2 sebagai berikut:

| Setelan TalkBack                                             | 5 Verbositas                                                                                                    | 6 |
|--------------------------------------------------------------|----------------------------------------------------------------------------------------------------|---|
| Audio                                                        | Pilih preset<br>Khusus                                                                                                    |   |
| Volume ucapan<br>Cocokkan volume ucapan                      | Detail verbositas                                                                                                    |   |
| Verbositas                                                   | Ucapkan petunjuk penggunaan<br>Setelah menjelaskan konten, sarankan cara penggunaan                                                           | • |
| Suara                                                        | Bacakan info penampung<br>Termasuk info saat masuk dan keluar dari daftar, petak, dan penampung lainnya                                       | • |
| Umum                                                         | Selalu ucapkan jumlah item daftar<br>Ucapkan jumlah untuk semua metode scrolling                                                              |   |
| Bantuan                                                      |                                                                                                    |   |
| Setelan lanjutan                                             | Ucapkan jenis elemen<br>Untuk item yang difokuskan                                                                                            |   |
| Buka TalkBack di Play Store<br>Versi TalkBack Saat Ini: 14.1 | <b>Ucapkan nama jendela</b><br>Ucapkan nama jendela sistem dan input, seperti saat Anda beralih ke status bar, notifikasi, atau keyboard lain | • |

5. Pastikan semua konfigurasi didalam Verbositas dan Setelan Lanjutan pastikan disable (OFF) 6. Pastikan semua konfigurasi didalamnya disable (OFF)

# NETFLIX

- Version 6.26.1 build 1531696
- Package name → com.netflix.mediaclient

| AUTODEBET TAGIHAN PAKAI ALLO BANK                                                                                                    | Netflix                                                                         |
|----------------------------------------------------------------------------------------------------|---------------------------------------------------------------------------------|
| Ter same<br>Contraction of the Maler and Economic Monarch Monarch Monarch Monarch Monarch<br>Ministration of the Maler and Monarch Monarch Monarch Monarch Monarch<br>Ministration of the Maler and Monarch Monarch Monarch Monarch Monarch<br>Ministration of the Maler and Monarch Monarch Monarch Monarch Monarch<br>Ministration of the Maler and Monarch Monarch Monarch Monarch Monarch<br>Ministration of the Maler and Monarch Monarch Monarch Monarch Monarch Monarch<br>Ministration of the Maler and Monarch Monarch Monarch Monarch Monarch<br>Monarch Monarch Monarch Monarch Monarch Monarch Monarch<br>Monarch Monarch Monarch Monarch Monarch Monarch Monarch<br>Monarch Monarch Monarch Monarch Monarch Monarch Monarch<br>Monarch Monarch Monarch Monarch Monarch Monarch Monarch<br>Monarch Monarch Monarch Monarch Monarch Monarch Monarch<br>Monarch Monarch Monarch Monarch Monarch Monarch<br>Monarch Monarch Monarch Monarch Monarch Monarch Monarch<br>Monarch Monarch Monarch Monarch Monarch Monarch<br>Monarch Monarch Monarch Monarch Monarch<br>Monarch Monarch Monarch Monarch Monarch<br>Monarch Monarch Monarch<br>Monarch Monarch Monarch Monarch Monarch<br>Monarch Monarch Monarch<br>Monarch Monarch Monarch Monarch<br>Monarch Monarch Monarch<br>Monarch Monarch<br>Monarch Monarch<br>Monarch Monarch<br>Monarch Monarch<br>Monarch Monarch<br>Monarch Monarch<br>Monarch Monarch<br>Monarch Monarch<br>Monarch Monarch<br>Monarch Monarch<br>Monarch Monarch<br>Monarch Monarch<br>Monarch Monarch<br>Monarch<br>M | Versi 6.26.1 build 15 31696<br>com.netflix.mediaclient                          |
| HOME LIVE TV TV GUIDE CATCH UP VOD APPS & GAMES YOUTUBE PLAYLI                                                                                                    | Buka                                                                            |
|                                                                                                    | Paksa berhenti                                                                  |
| Konton Sory Contraction Sory Contraction                                                                                                    | Uninstal                                                                        |
| CHANNEL POPULER                                                                                                    | Penyimpanan yang terpakai<br>72,71 MB digunakan di Penyimpanan bersama internal |
| TRANS 7 TRANSTY TVENO                                                                                                    | Hapus data<br>6,50 MB                                                           |
|                                                                                                    | Hapus cache<br>1,51 MB                                                          |
|                                                                                                    | Hapus default<br>Reberana setelan default                                       |

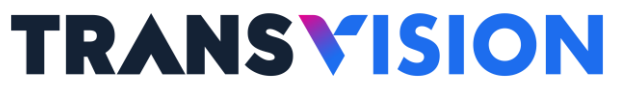

CPE Dev. Dept. | BIOD Div. | Operation Dir.

7

# NETFLIX

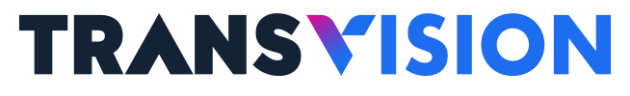

CPE Dev. Dept. | BIOD Div. | Operation Dir.

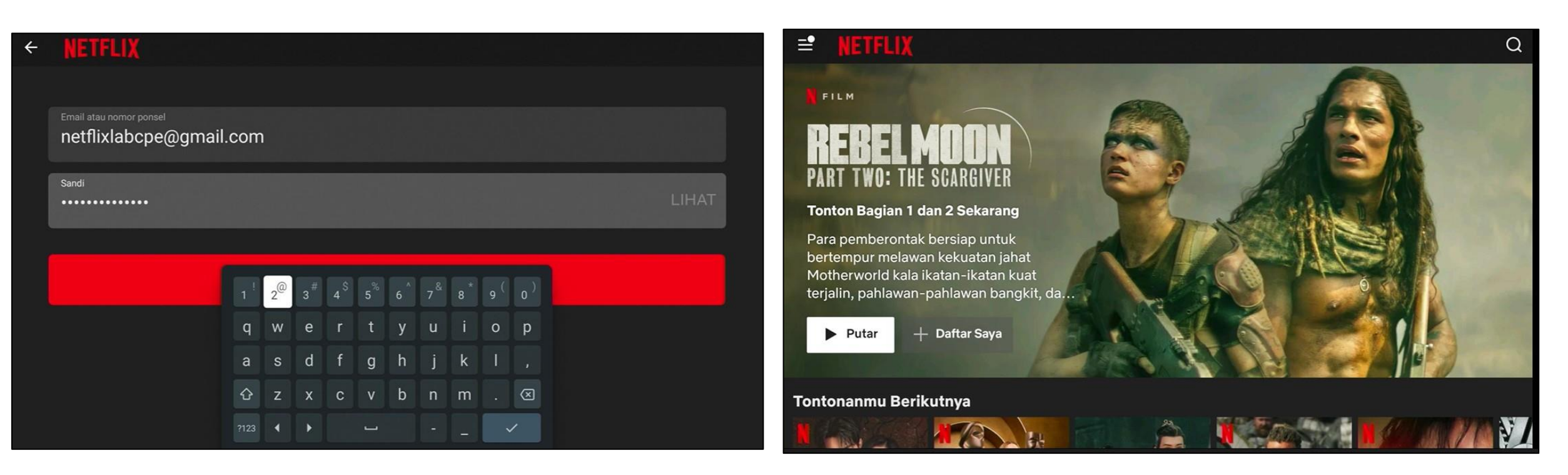

Login Netflix saat kondisi TalkBack Tidak Aktif

Landing/Home Page ketika Login berhasil, setelah berhasil login tekan tombol Home, kemudian kembali ke POINT NO 3 page 5 untuk mengaktifkan TalkBack. Setelah Aktif buka kembali aplikasi Netflix.

# NETFLIX

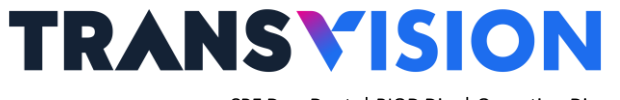

CPE Dev. Dept. | BIOD Div. | Operation Dir.

### Pengoperasian Netflix dengan TalkBack Aktif

Ketika mengoperasikan Netflix dalam kondisi TalkBack aktif maka akan terlihat seperti gambar di bawah ini, akan muncul frame warna hijau pada setiap bagian-bagian yang terseleksi dan pengoperasian dapat dilakukan menggunakan tombol navigasi remote control. Dengan kondisi TalkBack aktif, saat ini terdapat keterbatasanan Gen-2 tidak dapat mengubah subtitle/audio dikarenakan tidak memiliki fungsi

mouse mode pada remote control nya.

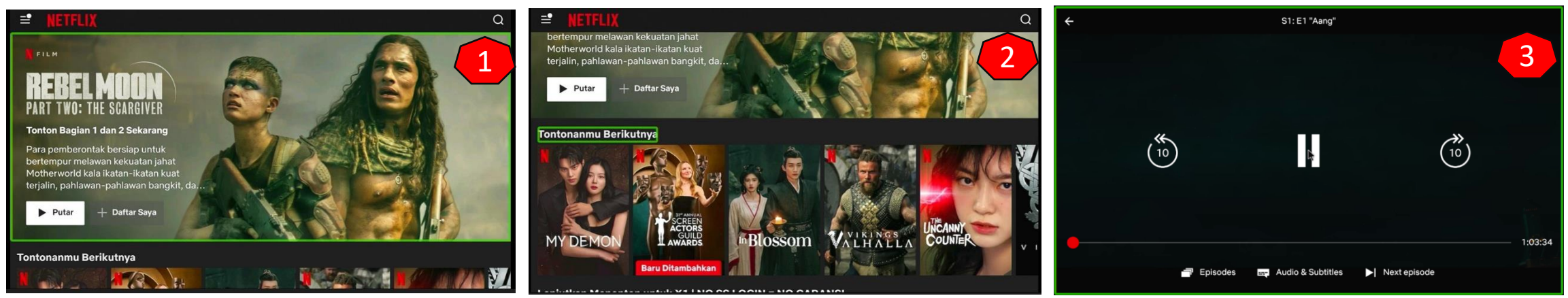

- 1. Frame thumbnail konten terpilih.
- 2. Teks judul kategori terpilih.
- 3. Saat ini untuk menggunakan fungsi pause, playback, 10sec backward, 10sec forward, Audio & Subtitle, Episodes dan Next Episode pada Xstream Gen-2 harus menggunakan mouse eksternal.

## **NETFLIX** INPUT PIN Pada Profile yang menggunakan Kunci

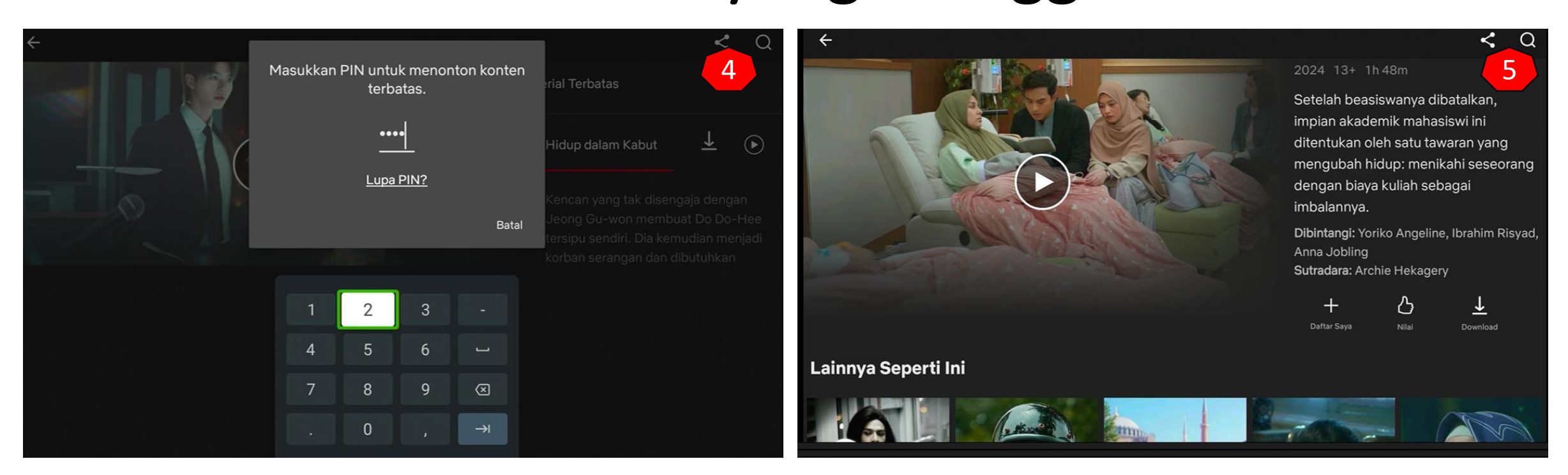

4. Khusus untuk account Netflix yang menggunakan kunci profile, ketika tampilan Input PIN tidak dapat di-OK (Enter), solusinya dengan me-non-aktifkan dahulu TalkBack nya pada menu Settings/Pengaturan.

5. Setelah non-aktif buka kembali ke aplikasi Netflix nya, maka akan kembali ke tampilan sebelumnya, kemudikan tekan Play maka akan muncul Tampilan Input PIN dan dapat diinput.

## **NETFLIX** INPUT PIN Pada Profile yang menggunakan Kunci

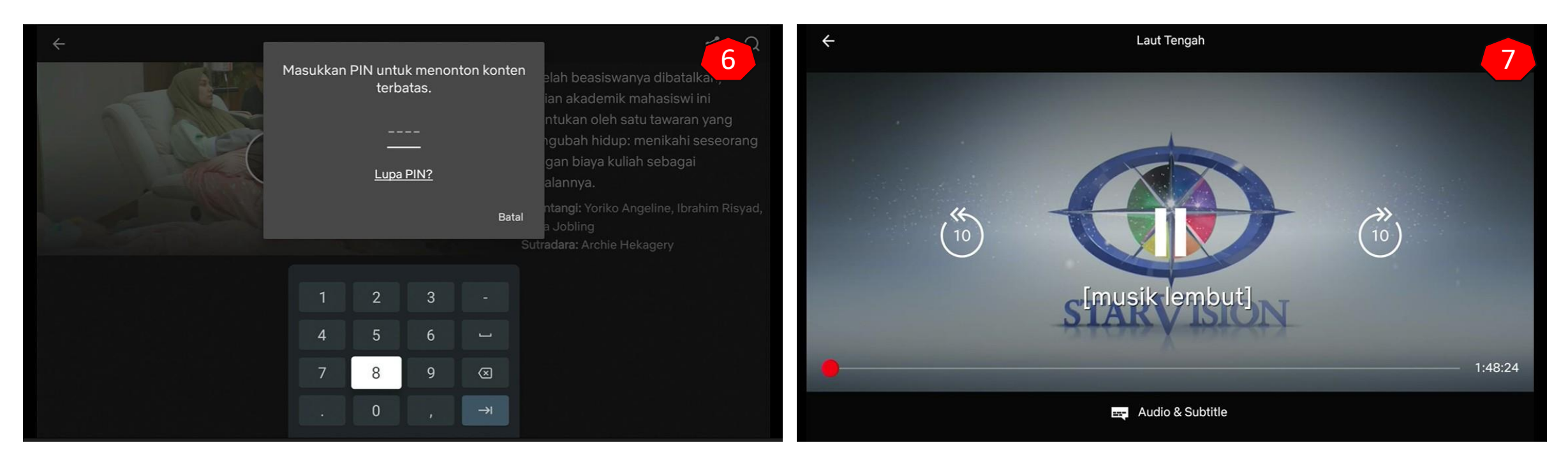

6. Tampilan input PIN masukkan PIN yang sesuai kemudian tekan Back (keyboard hilang), kemudian tekan OK.

7. Maka video akan langsung Tampil/Play.

8. Setelah selesai menonton video, Aktifkan kembali fungsi Talkback pada menu aksesibilitas untuk memilih kembali Film yang akan di putar. Untuk PIN hanya di perlukan sekali saja di awal.